# GUÍA VENTANILLA ÚNICA CANCELACIÓN DE PROGRAMA IMMEX

### Dirección General de Facilitación Comercial y Comercio Exterior

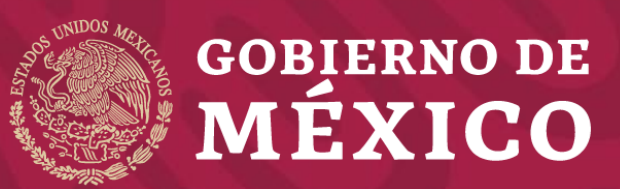

Secretaría de Economía

Marzo 2020

#### l Ingrese a la Ventanilla Única

https://www.ventanillaunica.gob.mx/vucem/Ingreso.html

| on FIEL S   | in FIEL                     |  |
|-------------|-----------------------------|--|
| Certificado | ) (cer)*:                   |  |
| Examinar.   | aal0409235e6.cer            |  |
| Clave priva | ada (key)*:                 |  |
| Examinar.   | AAL0409235E6_1012231310.key |  |
| Contraseñ   | a de clave privada*:        |  |
| •••••       | •                           |  |
|             |                             |  |
|             | Ingresar Registrarse        |  |

#### 2 Seleccione el tipo de persona

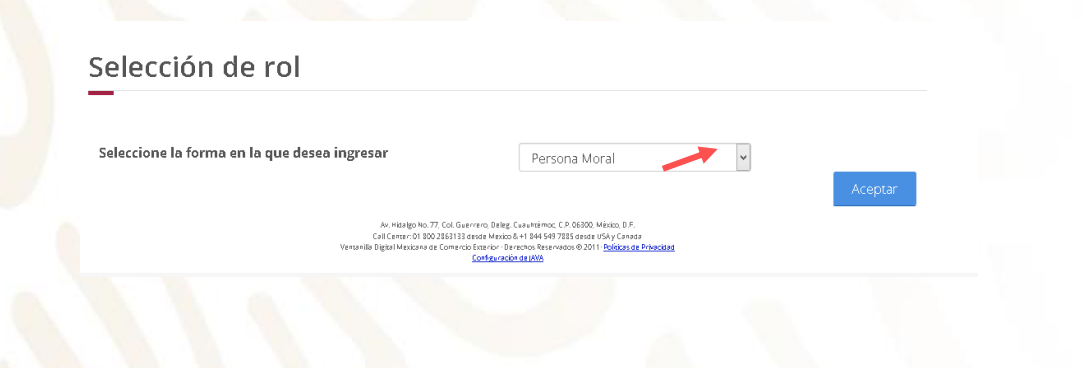

#### **3** Seleccione Trámites - Solicitudes nuevas

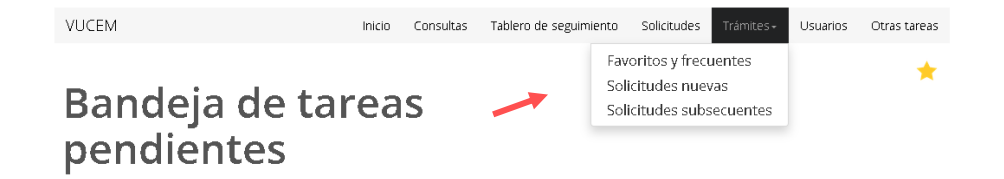

### 4 Seleccione - Secretaría de Economía

### Trámites disponibles

Por favor elija la dependencia de la cual desea realizar su trámite.

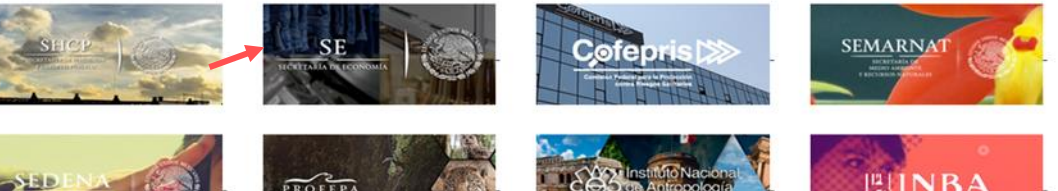

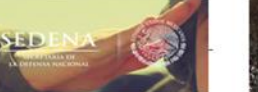

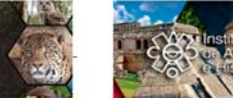

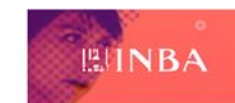

**5** Seleccione Cancelaciones, Modificaciones, Desistimientos a petición de parte

**6** Sel<mark>ecc</mark>ione cancelación de programa de la SE IMMEX

#### SE

Por favor elija el trámite que desea realizar.

| IM                                                    | MEX                                                                | [+] |
|-------------------------------------------------------|--------------------------------------------------------------------|-----|
| PR                                                    | OSEC                                                               | [+] |
| Devolución de impuestos a los exportadores (Drawback) |                                                                    | [+] |
| Certificados de Origen                                |                                                                    | [+] |
| Cupos de Importación y Exportación                    |                                                                    | [+] |
| Permisos de Importación y Exportación                 |                                                                    | [+] |
| Ca                                                    | ncelaciones, Modificaciones, Desistimientos y Reactivaciones       | [-] |
|                                                       | Modificaciones, Cancelaciones y Desistimientos a petición de parte | [-] |
|                                                       |                                                                    |     |

Cancelación de Programa de la SE IMMEX

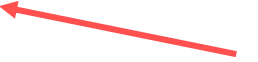

| 7 Se mostrara el programa activo            | Elija el programa del que desea realizar el trámite |                                  |                        |                   |                  |
|---------------------------------------------|-----------------------------------------------------|----------------------------------|------------------------|-------------------|------------------|
|                                             | Folio de programa                                   | Selecciona la modalidad          | Representación federal | Tipo programa     | Estatus          |
|                                             | ● 9-2020                                            | INDUSTRIAL                       | CULIACAN               | IMMEX             | Vigente - Activo |
| 8 Seleccione el programa a cancelar         | 1                                                   |                                  | 1                      |                   | ,                |
|                                             | Programa selec                                      | cionado                          |                        |                   |                  |
|                                             | Folio de programa:                                  | Selecciona la r                  | nodalidad: R           | epresentación fed | eral:            |
|                                             | 9-2020                                              | INDUSTRIAL                       |                        | CULIACAN          |                  |
|                                             | Tipo programa:                                      | Estatus:                         |                        |                   |                  |
|                                             | IMMEX                                               | Vigente - Act                    | ivo                    |                   |                  |
|                                             | Motivo cancelación*:                                |                                  |                        |                   |                  |
| <b>9</b> Capture el motivo de la cancelació | ón                                                  |                                  |                        |                   |                  |
|                                             |                                                     |                                  |                        |                   |                  |
| <b>10</b> Confirme que esta de acuerdo      | Confirmo estar de acu                               | erdo con la cancelación del Prog | grama IMMEX/PROSEC *   |                   |                  |
| <b>11</b> De clic en continuar              | Campos obligatorios                                 |                                  |                        |                   | Continua         |

12 Firme el trámite

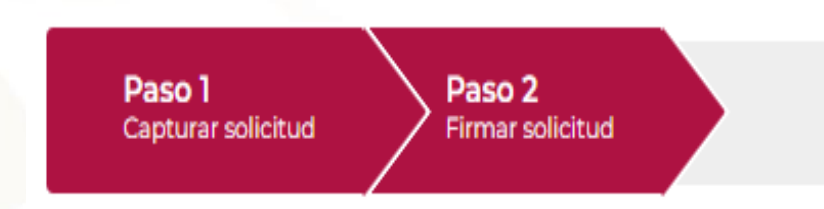

Certificado (cer)\*: Seleccionar archivo cma010118d69.cer

Clave privada (key)\*: Seleccionar archivo CMA010118D69...12231049.key

Contraseña de clave privada\*:

.....

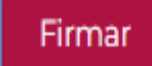

**13** Obtenga su acuse del trámite y su oficio resolutivo.

### Acuses y resoluciones

Tu solicitud ha sido registrada con el siguiente número de folio <0201400100120202540000003>.

#### Acuse(s)

| No.      | Documento | Descargar |
|----------|-----------|-----------|
| Resoluci | ión(es)   | ~         |
|          |           |           |

| No. | Documento            | Descargar |
|-----|----------------------|-----------|
| 1   | Oficio de resolución | 🔪 📆       |
|     | version 1.2.0        |           |

# GRACIAS

# Dirección General de Facilitación Comercial y Comercio Exterior

atencion.immex@economia.gob.mx